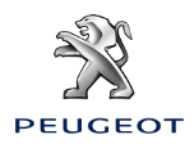

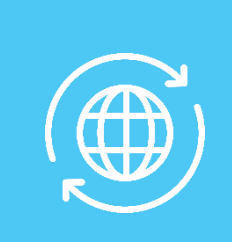

#### 1. COCHE SIN CAJA TELEMATICA AUTONOMA (BTA), NAC V2

#### **Condiciones Iniciales:**

- Coche sin BTA (ausencia botones SOS & Assistance)
- Smartphone
- Motor en marcha
- Esperar el fin de descarga de la pantalla táctil •
- Estar en un lugar con cobertura red

Para beneficiarse de los servicios de navegación conectada, es necesario sincronizar un smartphone que pueda compartir su conexión a Internet. La compartición de conexión con el smartphone debe ser activado:

- o Con un smartphone Android, en los ajustes del smartphone, seleccionar "conexiones", luego activa "conexión compartida" o "modo modem".
- Con un iPhone, desde el menú "Ajustes", seleccionar "Datos móviles", y luego activar "Compartir internet".

## ANDROID (Samsung, Huawei ...)

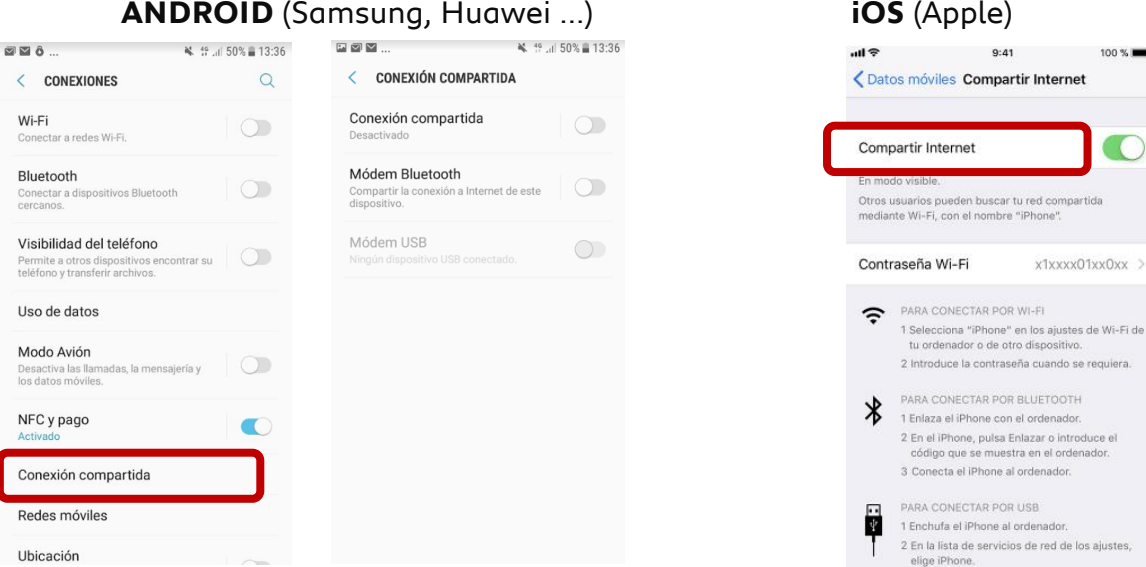

#### Seleccionar el modo de conexión: Wifi o Bluetooth

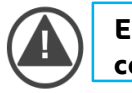

#### El smartphone comparte su conexión, hay que sincronizarla con el coche.

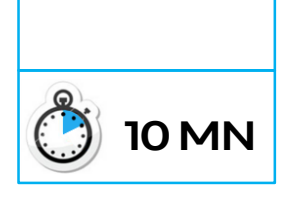

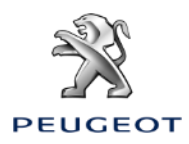

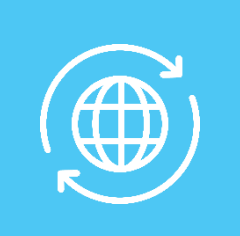

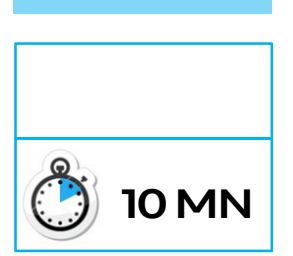

#### **OPCIÓN N°1 : SINCRONIZACIÓN POR BLUETOOTH**

#### Paso 1:

Desde el menú « teléfono », pulsar en « conectar el teléfono ».

#### Paso 2:

El sistema busca los dispositivos disponibles.

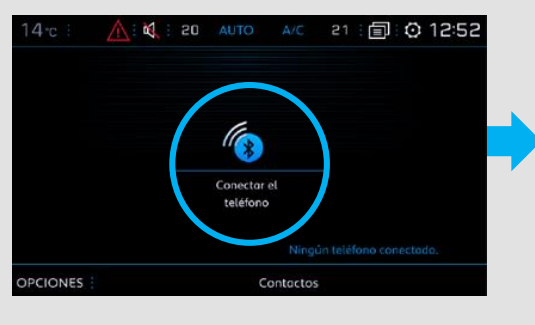

Seleccionar el smartphone en

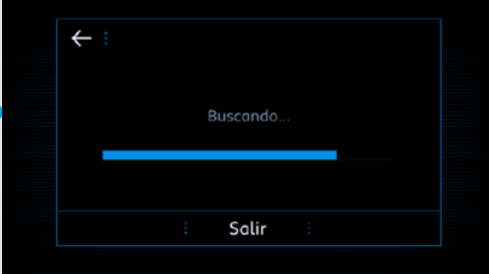

#### Paso 4:

Aceptar la vinculación del coche y el smartphone escribiendo el código de seguridad.

?

← : CÓDIGO DE VINCULACIÓN

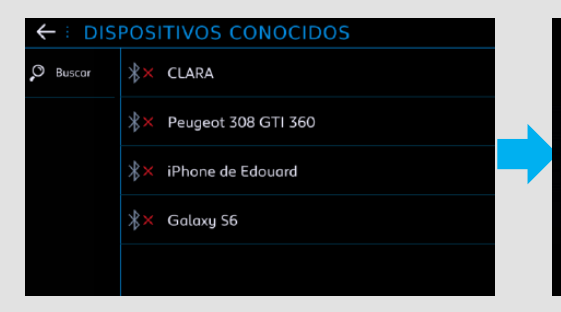

## Paso 5:

Paso 3:

la lista:

Seleccionar « Datos Internet móvil » para compartir la conexión internet del smartphone con el coche y validar pulsando OK.

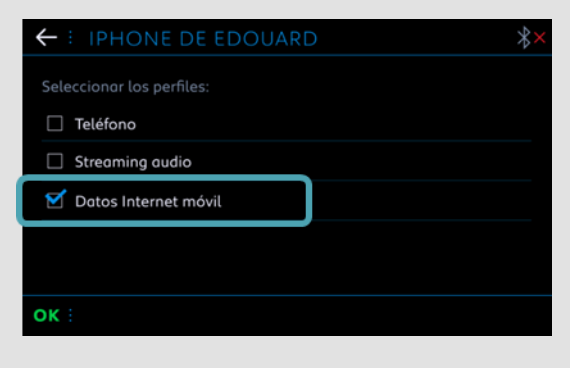

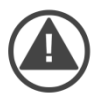

El smartphone está sincronizado con el coche. Pasar al capítulo 2.

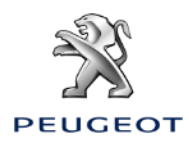

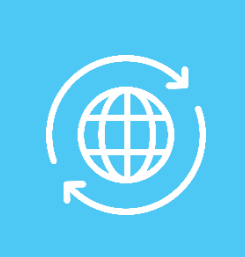

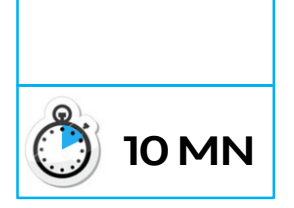

#### OPCIÓN Nº2 : MODO SINCRONIZACIÓN POR WI-FI

**Paso 1**: Pulsar en este botón: **Paso 2**: Pulsar en « Wi-Fi ».

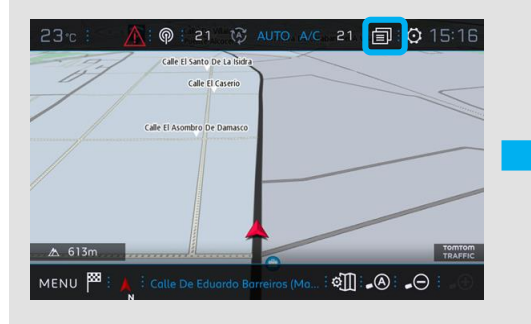

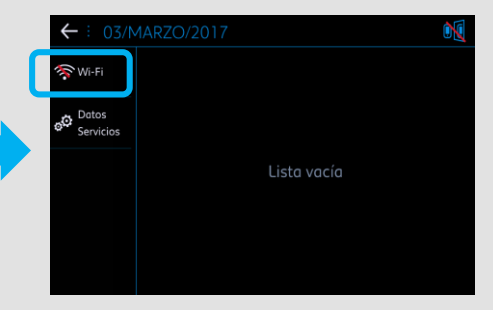

#### Paso 3:

Si no aparece el smartphone en la lista, pinchar en la flecha para actualizar. **Paso 4** : Seleccionar el smartphone.

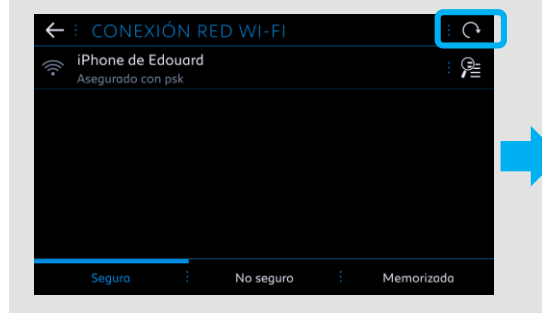

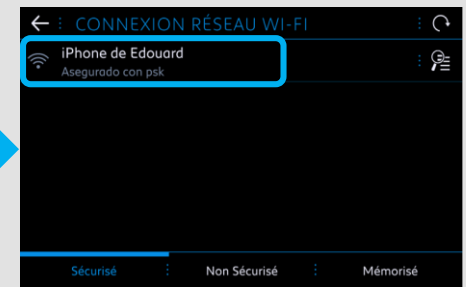

#### Paso 5 :

Introducir la contraseña de conexión Wi-Fi previamente registrada en el Smartphone, para finalizar el proceso:

| ← : CLAVE DE LA RED WI-FI |                         |  |  |  |  |  |  |
|---------------------------|-------------------------|--|--|--|--|--|--|
|                           | Clave                   |  |  |  |  |  |  |
|                           | 🗌 Mostrar la contraseña |  |  |  |  |  |  |
| Q W                       | E R T Y U I O P         |  |  |  |  |  |  |
| A S                       | DFGHJKL                 |  |  |  |  |  |  |
| Z · X                     | C V B N M               |  |  |  |  |  |  |
| 🔛 · Aa                    | • 0# · Espacio · 🔁 · 💌  |  |  |  |  |  |  |
| OK :                      |                         |  |  |  |  |  |  |

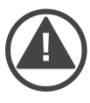

El smartphone está sincronizado con el coche, pasar al capítulo 2.

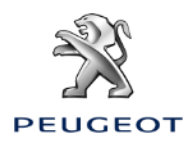

### 2. COCHE CON CAJA TELEMATICA AUTONOMA (BTA), NAC V2

#### Condiciones Iniciales:

- Coche con BTA (presencia botones SOS & Assistance), o sin BTA pero smartphone sincronizado
- Motor en marcha
- Esperar el fin de descarga de la pantalla táctil
- Estar en un lugar con cobertura red

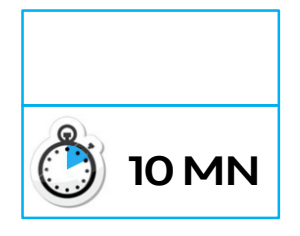

#### Paso 1:

Pulsar el botón « Engranaje » y seleccionar un perfil de conductor. Habrá que repetir el mismo proceso entero para cada perfil.

| 14•c :              | <u> </u>        | 50   | AUTO   | A/C      | 21 🗐            | 2:50     |  |  |
|---------------------|-----------------|------|--------|----------|-----------------|----------|--|--|
| 🗙 Desactivar Perfil |                 |      |        |          |                 |          |  |  |
| G Te                | mas             |      |        |          |                 |          |  |  |
| C Re                | glajes de au    |      | R<br>1 |          | Perfil activado |          |  |  |
| ( Ap                | Apagar pantalla |      |        |          |                 |          |  |  |
|                     |                 |      |        |          |                 |          |  |  |
| OPCIONE             | S Perfi         | il 1 |        | Perfil 2 | :               | Perfil 3 |  |  |

**Paso 3**: Pulsar el botón « Ajustes ». **Paso 2**: En la parte Na

En la parte Navegación, pulsar en el botón « MENU ».

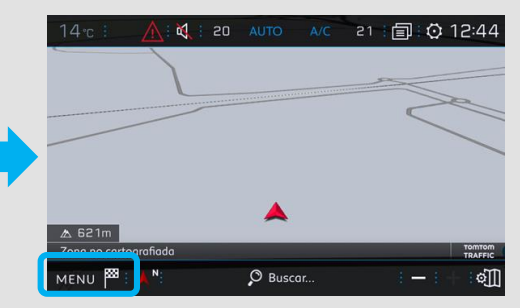

#### Paso 4:

Pulsar en « Mapa », y seleccionar « Autorizar el envío de información ».

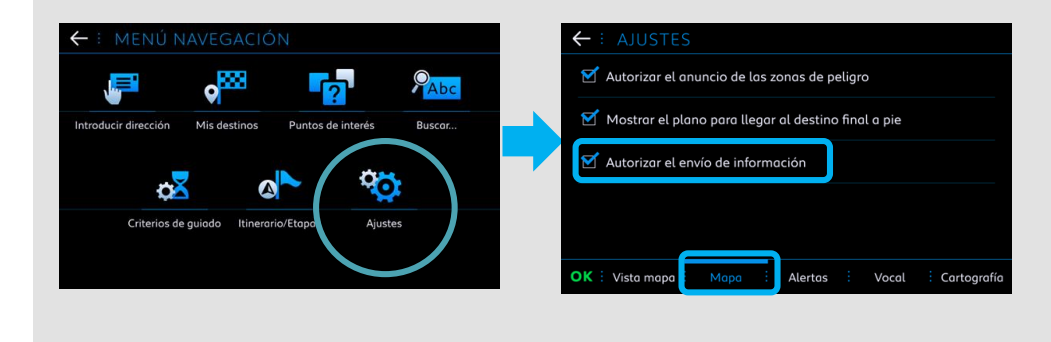

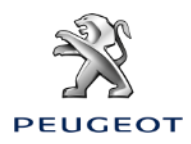

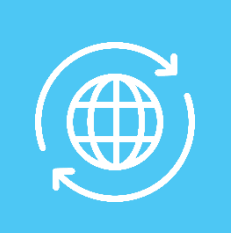

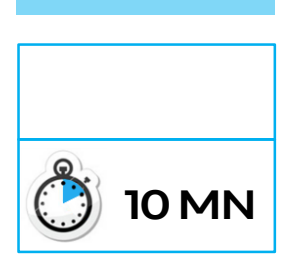

#### Paso 4a:

Seleccionar « Autorizar el anuncio de las zonas de peligro », validar pulsando OK.

En la pestaña « Alertas », activar las alertas. Pulsar después en el icono triángulo para ajustar los ajustes de sonido y validar pulsando OK.

Ŀ

h

Cartoarafí

Vocal

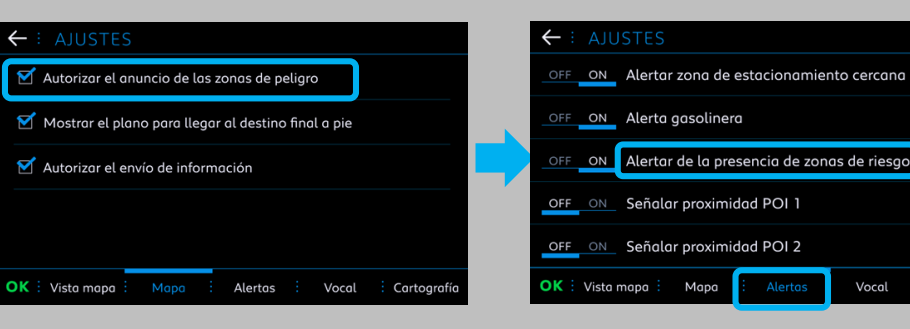

#### Paso 5: Pulsar en este botón:

#### Paso 6:

Configurar la visualización de los servicios que desee visualizar en pantalla:

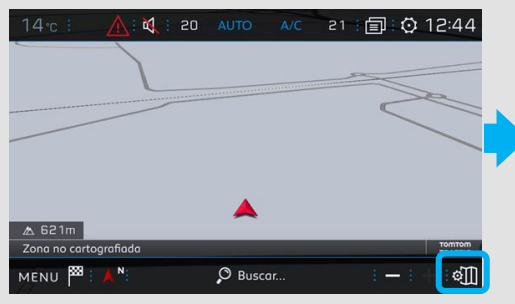

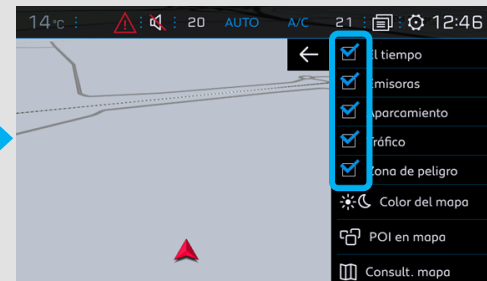

#### Paso 7: Pulsar en este botón:

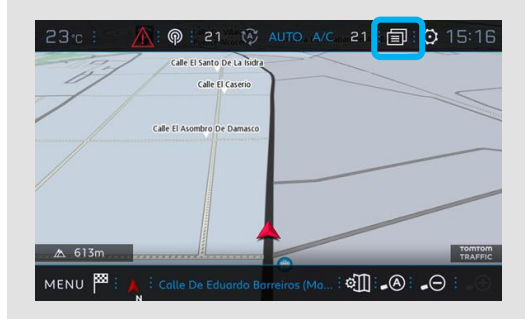

#### Si opción Aviso de radares suscrita

#### Paso 4b:

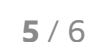

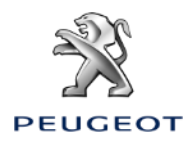

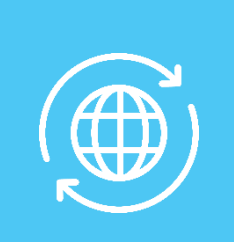

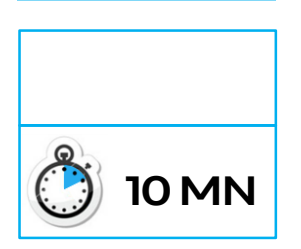

#### Paso 8:

Pulsar el botón « Datos Servicios ».

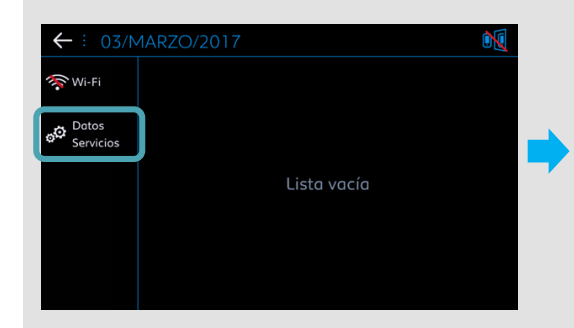

#### Paso 10:

Si el "Estado servicios de conexión" aparece como "Activado", la "Disponibilidad de los servicios de conex." deberá aparecer como "Disponible" en un lugar con cobertura red.

#### Paso 9:

Pulsar el botón Mapamundi. Al cabo de algunos segundos, el acceso a los servicios conectados debe pasar de "NO DISPONIBLE" a "ACTIVADO".

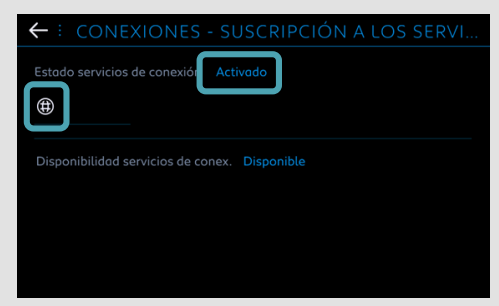

#### **Paso 11**: En la parte Naveg

En la parte Navegación: el logo TomTom Traffic debe aparecer ahora.

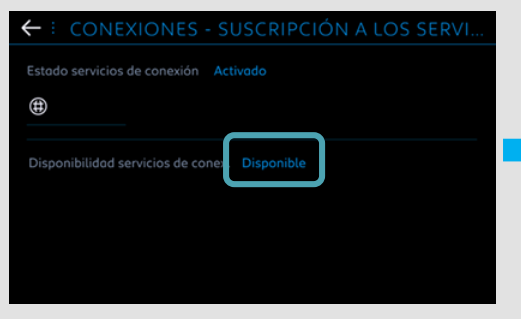

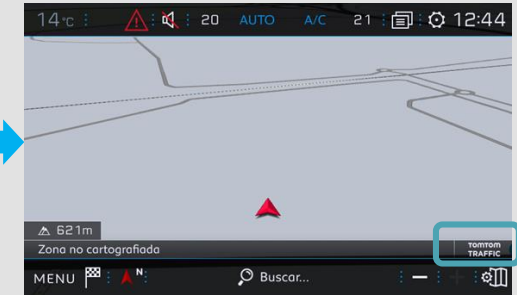

# Si el "Estado servicios de conexión" sigue no disponible :

- Sin BTA : verificar la conexión compartida del Smartphone.

- Con BTA : pulsar en los botones SOS & Assistance durante 10 segundos, esperar 2 minutos, luego seguir el paso n°7.

 Después de haber verificado si el contrato está correcto, y que todavía no funciona habrá que contactar con el Servicio de Atención al Cliente.

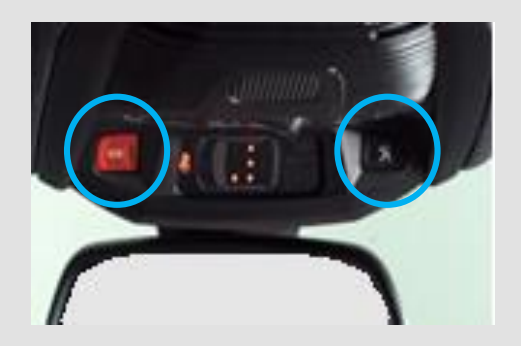